# TEKNISA TRAINING

ERP Web Financeiro/Cadastros Iniciais Cadastro de Conta Corrente

**FINWEBCAD03V1** 

|             | Wob   | Eina        | nooi  | iro/C | 'ada | etro  | - Inic | viaie | - 0- | dact | ro de |       | nta ( | orro | nto  |  |  |   |
|-------------|-------|-------------|-------|-------|------|-------|--------|-------|------|------|-------|-------|-------|------|------|--|--|---|
| LRF         | web   | Filla       | IIICE | 10/0  | aua  | 51103 | 5 1110 | 1015  | - Ca | uasi | 10 46 | - 001 |       |      | inte |  |  |   |
|             |       |             |       |       |      |       |        |       |      |      |       |       |       |      |      |  |  |   |
| In          | dic   | e           |       |       |      |       |        |       |      |      |       |       |       |      |      |  |  |   |
|             |       |             |       |       |      |       |        |       |      |      |       |       |       |      |      |  |  |   |
| <u>Obje</u> | etivo |             |       |       |      |       |        |       |      |      |       |       |       |      |      |  |  | 3 |
| <u>Cad</u>  | astro | <u>o de</u> | e Co  | nta   | Cor  | rent  | te     |       |      |      |       |       |       |      |      |  |  | 4 |
|             |       |             |       |       |      |       |        |       |      |      |       |       |       |      |      |  |  |   |
|             |       |             |       |       |      |       |        |       |      |      |       |       |       |      |      |  |  |   |
|             |       |             |       |       |      |       |        |       |      |      |       |       |       |      |      |  |  |   |
|             |       |             |       |       |      |       |        |       |      |      |       |       |       |      |      |  |  |   |
|             |       |             |       |       |      |       |        |       |      |      |       |       |       |      |      |  |  |   |
|             |       |             |       |       |      |       |        |       |      |      |       |       |       |      |      |  |  |   |
|             |       |             |       |       |      |       |        |       |      |      |       |       |       |      |      |  |  |   |
|             |       |             |       |       |      |       |        |       |      |      |       |       |       |      |      |  |  |   |
|             |       |             |       |       |      |       |        |       |      |      |       |       |       |      |      |  |  |   |
|             |       |             |       |       |      |       |        |       |      |      |       |       |       |      |      |  |  |   |
|             |       |             |       |       |      |       |        |       |      |      |       |       |       |      |      |  |  |   |
|             |       |             |       |       |      |       |        |       |      |      |       |       |       |      |      |  |  |   |
|             |       |             |       |       |      |       |        |       |      |      |       |       |       |      |      |  |  |   |
|             |       |             |       |       |      |       |        |       |      |      |       |       |       |      |      |  |  |   |
|             |       |             |       |       |      |       |        |       |      |      |       |       |       |      |      |  |  |   |
|             |       |             |       |       |      |       |        |       |      |      |       |       |       |      |      |  |  |   |
|             |       |             |       |       |      |       |        |       |      |      |       |       |       |      |      |  |  |   |
|             |       |             |       |       |      |       |        |       |      |      |       |       |       |      |      |  |  |   |
|             |       |             |       |       |      |       |        |       |      |      |       |       |       |      |      |  |  |   |
|             |       |             |       |       |      |       |        |       |      |      |       |       |       |      |      |  |  |   |
|             |       |             |       |       |      |       |        |       |      |      |       |       |       |      |      |  |  |   |
|             |       |             |       |       |      |       |        |       |      |      |       |       |       |      |      |  |  |   |
|             |       |             |       |       |      |       |        |       |      |      |       |       |       |      |      |  |  |   |
|             |       |             |       |       |      |       |        |       |      |      |       |       |       |      |      |  |  |   |
|             |       |             |       |       |      |       |        |       |      |      |       |       |       |      |      |  |  |   |

## 

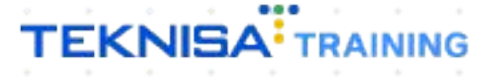

## Objetivo

Este manual tem por objetivo auxiliar com o cadastro de conta corrente.

## Cadastro de Conta Corrente

1. Selecione o menu superior (Imagem 1) no canto superior esquerdo.

| S ERP                                                      | × +                     |                    |              |                                      |                                 |                   |     |                    |                 | ~ -           |                        |
|------------------------------------------------------------|-------------------------|--------------------|--------------|--------------------------------------|---------------------------------|-------------------|-----|--------------------|-----------------|---------------|------------------------|
| $\leftrightarrow$ $\rightarrow$ $C$ $\cong$ pebbiane       | rp.teknisa.com//#/produ | ct#dashboard       |              |                                      |                                 |                   |     |                    | Ê               |               | <b>a</b> :             |
|                                                            | - Virada Web - Pebbian  |                    |              |                                      |                                 |                   |     | Access Control Atu | ilizar Tradução | 2.20.1 ( DB V | ERP<br>ersion - 7395 ) |
| Empresa: 01 - Teknisa - Virada M                           | 10bile - Pebbian        |                    |              | Vencimento:                          | De 31/08/2023                   | até 04/09/2023    |     |                    |                 |               | ۲                      |
| Financeiro Fiscal Pedido                                   | s Documentos Fiscais    | Produção           |              |                                      |                                 |                   |     |                    |                 |               |                        |
| Recebimentos - Vencidos                                    | Recebimentos em A       | Aberto Recebimento | s - Baixados | Pagamentos - Ve                      | encidos                         | Pagamentos em Abe | rto | Pagamentos -       | Baixados (Dia)  |               |                        |
| <b>A</b> 3                                                 | (Dia)                   | 0                  | 0            |                                      | 1                               | (Dia)<br>(Dia)    | 0   | S                  | 0               |               |                        |
| -> Títulos a Receber -                                     | Em Aberto               |                    |              | → Títulos a                          | Pagar - Em /                    | Aberto            |     |                    |                 |               |                        |
| Vencimento CNPJ/CF                                         | PF Cliente              | Parc.              | Valor Líq.   | Vencimento                           | CNPJ/CPF                        | Fornecedor        |     | Parc.              | Valor Líq.      |               |                        |
| ₩ ←                                                        | 1/0                     |                    |              | I <del>←</del> ←                     |                                 | 1/0               |     |                    | → →I            |               |                        |
| Divisão de Receitas<br>Títulos a Receber/Recebidos por Tip | oo de Título            |                    |              | Divisão de I<br>Títulos a Pagar/Pago | Despesas<br>s por Tipo de Títul | lo                |     |                    |                 |               |                        |
| 0                                                          |                         |                    |              | •                                    |                                 |                   |     |                    |                 |               |                        |
|                                                            |                         |                    |              |                                      |                                 |                   |     |                    |                 |               |                        |
|                                                            |                         |                    |              |                                      |                                 |                   |     |                    |                 |               |                        |
| 0                                                          |                         |                    |              | Θ                                    | a por ripo de rico              | -                 |     |                    |                 |               |                        |

Imagem 1 – Menu Superior

2. Na **barra de pesquisa** (Imagem 2) digite "Conta Corrente" e selecione o resultado correspondente.

| 3 ERP × + - → C                                                                                                    | ard                   |                             |                                                                                                    |                                  |                     |   |                     | e t                       |                |        |
|----------------------------------------------------------------------------------------------------|-----------------------|-----------------------------|----------------------------------------------------------------------------------------------------|----------------------------------|---------------------|---|---------------------|---------------------------|----------------|--------|
| Operador Virador Pebbian<br>04/09/2023<br>0001 - Teknisa - Virada Web - Pebbian                                                                                                    |                       |                             | Vencimento:                                                                                                    | De 31/08/2023 a                  | té 04/09/2023       | _ | Access Control Atua | ilizar Tradução 2.2       | 0.1 ( DB Versi | on - 7 |
| CONTA CORRENTE X<br>Movimentação em Conta Corrente<br>Financeiro » Controle Bancária                                                                                                    | Recebimentos<br>(Dia) | - Baixados<br>O             | Pagamentos - Ve                                                                                                    | encidos<br>1                     |                     |   | Pagamentos -        | Baixados (Dia)<br>O       |                |        |
| Recaficulo Lançamento em Conta Corrente<br>Financeiro - Controle Bancária - Movimentação Bancária<br>Relação de Saldos da Conta Corrente<br>Conta Corrente<br>Para - Tragão - Financeiro | Parc.                 | Valor Líq.                  | [→ Títulos a<br>Vencimento                                                                                                    | Pagar - Em A<br>CNPJ/CPF         | berto<br>Fornecedor |   | Parc.               | Valor Líq.                |                |        |
|                                                                                                    |                       |                             |                                                                                                    |                                  |                     |   |                     |                           |                |        |
|                                                                                                    |                       | $\rightarrow$ $\rightarrow$ | I Constant Constant C | Despesas<br>s por Tipo de Titulo | 1/0                 |   |                     | $\rightarrow \rightarrow$ |                |        |
|                                                                                                    |                       |                             |                                                                                                    |                                  |                     |   |                     |                           |                |        |

Imagem 2 – Barra de pesquisa

| D                                                   | de muo (image                             | em 3), sele  | cione:    |         |                |                |            |
|-----------------------------------------------------|-------------------------------------------|--------------|-----------|---------|----------------|----------------|------------|
| Banco;<br>Agência                                   | Э.                                        |              |           |         |                |                |            |
| ERP                                                 | × +                                       |              |           |         |                | ~              | - 0        |
| → C                                                 | teknisa.com//cadFin/#/cadFin#ger08500_com | nta_corrente |           |         |                | 6 \$           |            |
| Conta Corrente<br>04/09/2023   0001 - Teknisa - Vir | ada Web - Pebbian                         |              |           |         | Access Co      | ntrol 2,33.0 ( | DB Version |
| Cód. Reduzido                                       | Conta Corrente                            | Тіро         | Descrição | Empresa | Conta Contábil |                |            |
|                                                     |                                           |              |           |         |                |                |            |
|                                                     |                                           |              |           |         |                |                |            |
|                                                     |                                           |              |           |         |                |                |            |
|                                                     |                                           |              |           |         |                |                |            |
|                                                     |                                           |              |           |         |                |                |            |
|                                                     |                                           |              |           |         |                |                |            |
|                                                     |                                           |              |           |         |                |                |            |
|                                                     |                                           |              |           |         |                |                |            |
| tro                                                 |                                           |              |           |         |                |                |            |
| ico ()                                              |                                           |              | Agência 💿 |         |                |                |            |
| ita Corrente                                        |                                           |              | <b>L</b>  |         |                |                |            |
|                                                     |                                           |              |           |         |                |                |            |
|                                                     |                                           |              |           |         |                |                |            |
| Mais campos                                         |                                           |              |           |         |                |                |            |

4.

Clique em Aplicar Filtro (Imagem 4) no canto inferior direito.

| 04/09/2023   0001 - Teknisa - Vii                                 | rada Web - Pebbian |       |             |         | Access Control | CADFI<br>2.33.0 ( DB Version - 7395 |
|-------------------------------------------------------------------|--------------------|-------|-------------|---------|----------------|-------------------------------------|
| Cód. Reduzido                                                     | Conta Corrente     | Тіро  | Descrição   | Empresa | Conta Contábil |                                     |
|                                                                   |                    | Não h | á registros |         |                |                                     |
|                                                                   |                    |       |             |         |                |                                     |
|                                                                   |                    |       |             |         |                |                                     |
|                                                                   |                    |       |             |         |                |                                     |
|                                                                   |                    |       |             |         |                |                                     |
|                                                                   |                    |       |             |         |                |                                     |
|                                                                   |                    |       |             |         |                |                                     |
|                                                                   |                    |       |             |         |                |                                     |
|                                                                   |                    |       |             |         |                |                                     |
|                                                                   |                    |       |             |         |                |                                     |
| tro                                                               | _                  | _     |             |         |                |                                     |
| tro                                                               |                    |       | Agência O   |         |                |                                     |
| tro<br>ocurar I                                                   |                    | c     | Agência Ø   |         |                | ×                                   |
| itro<br>neo o<br>neo o<br>neo o<br>neo o<br>neo o<br>nta Corrente |                    |       | Agência O   |         |                | ×                                   |
| Itro<br>nco o<br>rocurar I<br>nta Corrente                        |                    | C     | Agência 🧿   |         |                | ×                                   |
| Itro<br>occurar I<br>nta Corrente<br>Mais campos                  |                    | ¢     | Agência O   |         |                | ×                                   |

Imagem 4 – Aplicar Filtro

## 

Imagem 3 - Tela de Filtro

| - LIVP                                                                       | × ±                                                                                                    |                                    |                                                                    |                               |                                                       |                                          | - 8                           |
|------------------------------------------------------------------------------|----------------------------------------------------------------------------------------------------|------------------------------------|--------------------------------------------------------------------|-------------------------------|-------------------------------------------------------|------------------------------------------|-------------------------------|
| → C                                                                          | * +<br>eknisa.com//cadFin/#/cadFin#ger08500_com                                                                                                    | ta_corrente                        |                                                                    |                               |                                                       |                                          |                               |
| Conta Corrente<br>04/09/2023   0001 - Teknisa - Vira                         | da Web - Pebbian                                                                                                    |                                    |                                                                    |                               | ٨                                                     | Control 2.33                             | C.0 ( DB Version -            |
| Cód. Reduzido                                                                | Conta Corrente                                                                                                    | Tipo D                             | escrição                                                           | Empresa                       | Conta Contá                                           | ibil                                     |                               |
|                                                                              |                                                                                                    |                                    |                                                                    |                               |                                                       |                                          |                               |
|                                                                              |                                                                                                    | Adicionar                          |                                                                    |                               |                                                       | File                                     | o aplicado                    |
| <b>gem 5</b> – Adicio                                                        | nar                                                                                                    |                                    |                                                                    |                               | • •                                                   |                                          |                               |
| Preench                                                                      | na a <b>tela de fich</b> a                                                                                                    | a <b>mento</b> (Ima                | agem 6):                                                           |                               |                                                       |                                          |                               |
| Cód. Re                                                                      | duzido: pode se                                                                                                    | r definido m                       | ianualme                                                           | nte ou g                      | gerado                                                |                                          |                               |
| automa                                                                       | ticamente pelo                                                                                                    | sistema;                           |                                                                    |                               |                                                       |                                          |                               |
| Conta C<br>Tipo: cir                                                         | orrente;<br>culante, aplicaç                                                                                                    | :ão ou garan                       | itida;                                                             |                               |                                                       |                                          |                               |
| Descriç                                                                      | ão;                                                                                                    |                                    |                                                                    |                               |                                                       |                                          |                               |
| Conta C                                                                      | a,<br>ontábil.                                                                                                    |                                    |                                                                    |                               |                                                       |                                          |                               |
| ERP                                                                          | V +                                                                                                    |                                    |                                                                    |                               |                                                       |                                          |                               |
| → C A pebbianern t                                                           |                                                                                                    |                                    |                                                                    |                               |                                                       | ~                                        | - 8                           |
|                                                                              | eknisa.com//cadFin/#/cadFin#ger08500_con                                                                                                    | ta_corrente                        |                                                                    |                               |                                                       | ×<br>ف 4                                 | - 0<br>- 0                    |
| Conta Corrente<br>04/09/2023   0001 - Teknisa - Vira                         | eknisa.com//cadFin/#/cadFin#ger08500_com                                                                                                    | ta_corrente                        |                                                                    |                               | A                                                     | ب<br>ش<br>دccess Control 2.33            | - 🗇                           |
| Conta Corrente<br>04/09/2023   0001 - Teknisa - Vira<br>Cód. Reduzido        | eknisa.com//cadFin/#/cadFin#ger08500_com<br>ida Web - Pebblan<br>Conta Conta Corrente In                                                                                                    | ta_corrente<br>nplantação de Saldo |                                                                    |                               | ٨                                                     | کی کی کی کی کی کی کی کی کی کی کی کی کی ک | - 🗇                           |
| Conta Corrente<br>04/09/2023   0001 - Teknisa - Vird<br>Cód. Reduzido        | eknisa.com//cadFin/#/cadFin#ger08500_com<br>da Web - Pebbian<br>Conta C<br>Banco O<br>BANCO DO BRASIL                                                                                                    | ta_corrente<br>nplantação de Saldo | A                                                                  | g <b>ência ⊚</b><br>IGENCI BB | A                                                     | Ccess Control 2.33                       | - 0                           |
| Conta Corrente<br>04/09/2023   0001 - Teknisa - Vird<br>Cód. Reduzido        | eknisa.com//cadFin/#/cadFin#ger08500_com<br>ida Web - Pebbian<br>Conta C<br>Banco O<br>BANCO DO BRASIL<br>Cód. Reduzido O                                                                                                    | ta_corrente<br>nplantação de Saldo | A<br>X<br>A<br>1ta Corrente ©                                      | g <b>ência O</b><br>IGENCI BB | A<br>Tipo @                                           | Ccess Control 2.33                       | – 🗊 🔹<br>С<br>0 (DB Version - |
| Conta Corrente<br>04/09/2023   0001 - Teknisa - Viro<br>Cód. Reduzido        | eknisa.com//cadFin/#/cadFin#ger08500_com<br>da Web - Pebblan<br>Conta C<br>Banco @<br>BANCO DO BRASIL<br>Cód. Reduzido @<br>HRP<br>Descrição @                                                                                            | ta_corrente<br>nplantação de Saldo | Aj<br>X A<br>nta Corrente ©                                        | z <b>ência ⊙</b><br>IGENCI BB | ►<br>Tipo ۞<br>Circulante                             | Ceess Control 2.33                       | - 0                           |
| Conta Corrente<br>04/09/2023 (0001 - Teknisa - Vird<br>Cód. Reduzido         | eknisa.com//cadFin/#/cadFin#ger08500_com<br>da Web - Pebbian<br>Conta C<br>Conta Corrente In<br>Banco O<br>BANCO DO BRASIL<br>Cód. Reduzido O<br>HRP<br>Descrição O<br>Empresa O                                                          | ta_corrente<br>nplantação de Saldo | A<br>X<br>A<br>nta Corrente ©                                      | g <b>ência O</b><br>GGENCI BB | A<br>Tipo ●<br>Circulante                             | CCCESS CONTrol 2.33                      | - 🔊                           |
| Conta Corrente<br>04/09/2023   0001 - Teknisa - Vire<br>Cód. Reduzido        | eknisa.com//cadFin/#/cadFin#ger08500_com<br>da Web - Pebblan<br>Conta C<br>Banco ©<br>BANCO DO BRASIL<br>Cód. Reduzido ©<br>HRP<br>Descrição ©<br>Empresa ©<br>Procurar                                                                   | ta_corrente                        | A<br>X<br>Ata Corrente ©                                           | z <b>ência ⊘</b><br>IGENCI BB | Tipo O<br>Circulante                                  | Ceess Control 2.33                       | - 0                           |
| Conta Corrente<br>04/09/2023   0001- Teknisa - Vire<br>Cód. Reduzido         | eknisa.com//cadFin/#/cadFin#ger08500_com<br>da Web - Pebblan<br>Conta Conta Conta Conta Conta Corrente In<br>Banco ©<br>BANCO DO BRASIL<br>Cód. Reduzido ©<br>HRP<br>Descrição ©<br>Empresa ©<br>Procurar<br>Conta Contábil ©<br>Procurar | ta_corrente                        | A<br>A<br>A<br>A<br>A<br>A<br>A<br>A<br>A<br>A<br>A<br>A<br>A<br>A | gência ⊘<br>IGENCI BB         | Tipo @<br>Circulante<br>Circulante<br>Sim             | Ceess Control 2.33                       | - 0                           |
| Conta Corrente<br>04/09/2023   0001 - Teknisa - Vira<br>Cód. Reduzido<br>HRP | eknisa.com//cadFin/#/cadFin#ger08500_com<br>da Web - Pebbian<br>Conta C<br>Banco O<br>BANCO DO BRASIL<br>Cód. Reduzido O<br>HRP<br>Descrição O<br>Empresa O<br>Procurar<br>Conta Contábil O<br>Procurar                                   | ta_corrente                        | A<br>x<br>A<br>nta Corrente @<br>nta de Desconto<br>rocurar        | gência O<br>IGENCI BB         | Tipo ●       Circulante       Conta Ativa ●       Sim | 2.33                                     | - 0                           |
| Cont Corrente<br>04/09/2023 (2001- reknise - Vire<br>Cód. Reduzido           | eknisa.com//cadFin/#/cadFin#ger08500_com<br>da Web - Pebbian<br>Conta C<br>Banco ©<br>BANCO DO BRASIL<br>Cód. Reduzido ©<br>HRP<br>Descrição ©<br>Empresa ©<br>Procurar<br>Conta Contábil ©<br>Procurar                                   | ta_corrente nplantação de Saldo    | A<br>A<br>A<br>A<br>A<br>A<br>A<br>A<br>A<br>A<br>A<br>A<br>A<br>A | gência ⊘<br>GENCI BB          | Tipo O<br>Circulante                                  | 2.33                                     | - "                           |

6

Imagem 6 – Tela de Fichamento

7. Clique em **Salvar** (Imagem 7) para finalizar o cadastro.

| ERP ERP          | × +                                         |                                     |                   |           |                | ~ - 0 ×                                |
|------------------|---------------------------------------------|-------------------------------------|-------------------|-----------|----------------|----------------------------------------|
| ← → C 🔒          | pebbianerp.teknisa.com//cadFin              | /#/cadFin#ger08500_conta_corrente   |                   |           | Ŕ              | ☆ 🛛 😩 :                                |
| 04/09/2023   000 | ente<br>D1 - Teknisa - Virada Web - Pebbian |                                     |                   |           | Access Control | CADFIN<br>2.33.0 ( DB Version - 7395 ) |
| Cód. Reduzido    | Conta C                                     | Conta Corrente Implantação de Saldo |                   |           |                |                                        |
| HRP              |                                             | Banco 🔿                             |                   | Agência 💿 |                |                                        |
|                  |                                             | BANCO DO BRASIL                     | ×                 | AGENCI BB |                | ×                                      |
|                  |                                             | Cód. Reduzido 🕲                     | Conta Corrente 💿  |           | Тіро 💿         |                                        |
|                  |                                             | HRP                                 |                   |           | Circulante     | ~                                      |
|                  |                                             | Descrição 💿                         |                   |           |                |                                        |
|                  |                                             | Empresa 📀                           |                   |           |                |                                        |
|                  |                                             | Procurar                            |                   |           |                | Q                                      |
|                  |                                             | Conta Contábil 💿                    | Conta de Desconto |           | Conta Ativa 💿  |                                        |
|                  |                                             | Procurar                            |                   | Q         | Sim            | ~                                      |
|                  |                                             |                                     |                   |           |                |                                        |
|                  |                                             |                                     |                   |           |                |                                        |
| ancelar          |                                             |                                     | k                 |           |                | Salvar                                 |

Imagem 7 – Salvar

 Na Tela de Confirmação (Imagem 7) "Deseja realizar Implantação de Saldo?", se deseja realizar a operação em conjunto com o cadastro. OBSERVAÇÃO: a implantação de saldo pode ser realizada posteriormente.

| 🕸 ERP 🗙 🕂                                                                |                                               |                  |                                  | ~ - □ ×                                               |
|--------------------------------------------------------------------------|-----------------------------------------------|------------------|----------------------------------|-------------------------------------------------------|
| $\leftrightarrow$ $\rightarrow$ C $$ pebbianerp.teknisa.com//cadFin/#    | cadFin#ger08500_conta_corrente                |                  |                                  | ich ☆ 🛛 😩 :                                           |
| = 🏟 Conta Corrente<br>04/09/2023   0001 - Teknisa - Virada Web - Pebbian |                                               |                  |                                  | CADFIN<br>Access Control 2.33.0 ( DB Version - 7395 ) |
| Cód. Reduzido Conta Co                                                   | Conta Corrente Implantação de Saldo           |                  |                                  |                                                       |
| PJ3 11112                                                                | Banco O<br>BANCO DO BRASIL<br>Cód. Reduzido O | Conta Corrente O | Agência O<br>AGENCI BB<br>Tipo O | ×                                                     |
|                                                                          | PJ3<br>Descrição O<br>CONTA CORRENTE BB       | 111111-8         | Circulante                       | ×                                                     |
|                                                                          | Empresa O<br>Teknisa - Virada Mobile - Pebt   | ?                | Conta Atius e                    | ×                                                     |
|                                                                          | CONTA CONTABIL PADRAO                         |                  | Q Sim                            | ×                                                     |
|                                                                          |                                               |                  |                                  |                                                       |
|                                                                          |                                               |                  |                                  |                                                       |
|                                                                          |                                               |                  |                                  |                                                       |
|                                                                          |                                               |                  |                                  |                                                       |
| Cancelar                                                                 |                                               |                  |                                  | Salvar                                                |
|                                                                          |                                               |                  |                                  |                                                       |

7

Imagem 8 – Tela de Confirmação

- 9. Caso selecione 'Sim" para a Implantação de Saldo, preencha no
  - fichamento na aba Implantação de Saldo (Imagem 9):
- Data;
- Saldo Implantado.

OBSERVAÇÃO: caso o saldo seja negativo, é necessário colocar um símbolo de negativo na frente do valor.

| 🄯 ERP                           |                             | ×                              | +                |                    |                      |  |                    |                | ~          |                  | ×                  |
|---------------------------------|-----------------------------|--------------------------------|------------------|--------------------|----------------------|--|--------------------|----------------|------------|------------------|--------------------|
| $\leftrightarrow$ $\rightarrow$ | C 🔒                         | pebbianerp.tek                 | nisa.com//cadFir | n/#/cadFin#ger0850 | 00_conta_corrente    |  |                    | Ŕ              |            | •                | :                  |
| ≡ 🏚 C                           | Conta Corr<br>4/09/2023   0 | ente<br>001 - Teknisa - Virada | Web - Pebbian    |                    |                      |  |                    | Access Control | 2.33.0 ( 0 | (<br>B Version - | CADFIN<br>- 7395 ) |
| Cód                             | d. Reduzida                 |                                | Conta C          | Conta Corrente     | Implantação de Saldo |  |                    |                |            |                  |                    |
| PJ3                             |                             |                                | 111112           | Data 🔿             |                      |  | Saldo Implantado 💿 |                |            |                  |                    |
|                                 |                             |                                |                  |                    |                      |  |                    |                |            |                  |                    |
|                                 |                             |                                |                  |                    |                      |  |                    |                |            |                  |                    |
|                                 |                             |                                |                  |                    |                      |  |                    |                |            |                  |                    |
|                                 |                             |                                |                  |                    |                      |  |                    |                |            |                  |                    |
|                                 |                             |                                |                  |                    | N                    |  |                    |                |            |                  |                    |
|                                 |                             |                                |                  |                    | LC <sup>3</sup>      |  |                    |                |            |                  |                    |
|                                 |                             |                                |                  |                    |                      |  |                    |                |            |                  |                    |
|                                 |                             |                                |                  |                    |                      |  |                    |                |            |                  |                    |
|                                 |                             |                                |                  |                    |                      |  |                    |                |            |                  |                    |
|                                 |                             |                                |                  |                    |                      |  |                    |                |            |                  |                    |
| < Cancel                        | lar                         |                                |                  |                    |                      |  |                    |                |            | Sa               | alvar              |
|                                 |                             |                                |                  |                    |                      |  |                    |                |            |                  |                    |

Imagem 9 – Implantação de Saldo

10. Após preencher as informações, clique em **Salvar** (Imagem 20) no canto inferior direito.

| ERP ERP                                         | × +                     |                                     |                    | ~ - □ ×                                               |
|-------------------------------------------------|-------------------------|-------------------------------------|--------------------|-------------------------------------------------------|
| $ ightarrow \mathbf{C}$ $ ightarrow$ pebbianer  | rp.teknisa.com//cadFin/ | #/cadFin#ger08500_conta_corrente    |                    | 🖻 🖈 🔲 😩 :                                             |
| Conta Corrente<br>04/09/2023   0001 - Teknisa - | - Virada Web - Pebbian  |                                     |                    | CADFIN<br>Access Control 2.33.0 ( DB Version - 7395 ) |
| Cód. Reduzido                                   | Conta Co                | Conta Corrente Implantação de Saldo |                    |                                                       |
| РЈЗ                                             | 11111                   | Data 🔿                              | Saldo Implantado 📀 |                                                       |
|                                                 |                         |                                     |                    |                                                       |
|                                                 |                         |                                     |                    |                                                       |
|                                                 |                         |                                     |                    |                                                       |
|                                                 |                         |                                     |                    |                                                       |
|                                                 |                         |                                     |                    |                                                       |
|                                                 |                         |                                     |                    |                                                       |
|                                                 |                         |                                     |                    |                                                       |
|                                                 |                         | N                                   |                    |                                                       |
|                                                 |                         | 13                                  |                    |                                                       |
|                                                 |                         |                                     |                    |                                                       |
|                                                 |                         |                                     |                    |                                                       |
|                                                 |                         |                                     |                    |                                                       |
|                                                 |                         |                                     |                    |                                                       |
|                                                 |                         |                                     |                    |                                                       |
|                                                 |                         |                                     |                    |                                                       |
|                                                 |                         |                                     |                    |                                                       |
| incelar                                         |                         |                                     |                    | Salvar                                                |
|                                                 |                         |                                     |                    |                                                       |

Imagem 10 - Salvar

### TEKNISA

 Na tela de confirmação (Imagem 11) "Registro salvo com sucesso", selecione "OK".

| 🔯 ERP                                       | × +                          |                    |                   |                                   |                       | ~ - 🗆 ×                               |
|---------------------------------------------|------------------------------|--------------------|-------------------|-----------------------------------|-----------------------|---------------------------------------|
| $\leftrightarrow$ $\rightarrow$ C $$ pebbia | nerp.teknisa.com//cadFin/#/c | adFin#ger08500_con | ta_corrente       |                                   | ı<br>E                | A 🛛 😩 :                               |
| E 🔯 Conta Corrente                          | sa - Virada Web - Pebbian    |                    |                   |                                   | Access Control 2      | CADFIN<br>.33.0 ( DB Version - 7395 ) |
| Cód. Reduzido                               | Conta Corrente               | Тіро               | Descrição         | Empresa                           | Conta Contábil        |                                       |
| 🔲 РЈЗ                                       | 111111-8                     | Circulante         | CONTA CORRENTE BB | Teknisa - Virada Mobile - Pebbian | CONTA CONTABIL PADRAO |                                       |
|                                             |                              |                    |                   |                                   |                       |                                       |
|                                             |                              |                    | egistro salvo com |                                   |                       |                                       |
|                                             |                              |                    | ОК                |                                   |                       |                                       |
|                                             |                              |                    |                   |                                   |                       |                                       |
|                                             |                              |                    |                   |                                   |                       | Tiltro aplicado Q                     |
|                                             |                              |                    |                   |                                   |                       |                                       |
|                                             |                              |                    | Adicionar         |                                   |                       | <b>k</b>                              |
|                                             |                              |                    |                   |                                   |                       |                                       |

#### **Imagem 11** – Tela de Confirmação

Finalizando essas operações, o cadastro de conta corrente e a implantação de saldo foram realizados com sucesso.